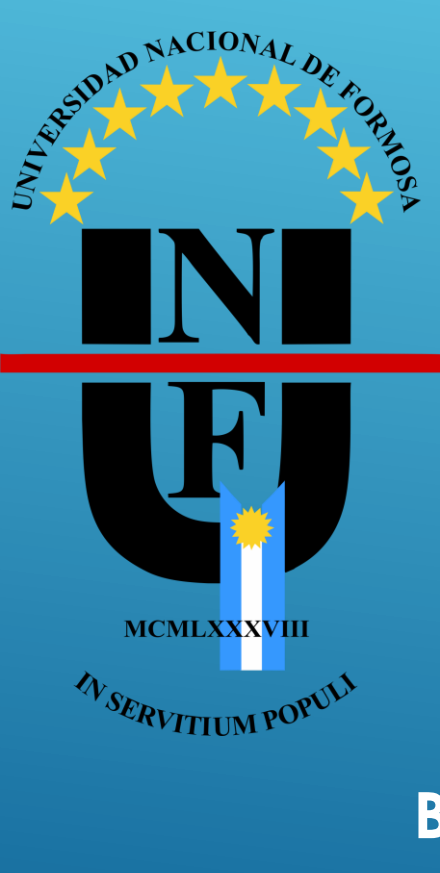

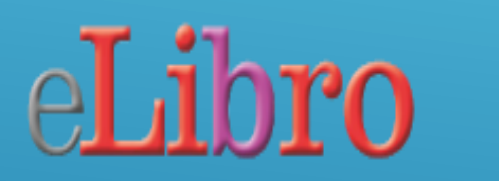

PLATAFORMA DE LIBROS ELECTRÓNICOS

BIBLIOTECA CENTRAL "MIGUEL DIONICIO IVANCOVICH" UNIVERSIDAD NACIONAL DE FORMOSA

### RECTOR: ESP. CESAR AUGUSTO PARMETLER

SECRETARIO ACADÉMICO: PROF. ALBERTO BARBOZA

COORDINADORAS OPERATIVAS DE BIBLIOTECA CENTRAL: LIC. MABEL BEATRIZ MAIDANA LIC. MELQUIADES GÓMEZ

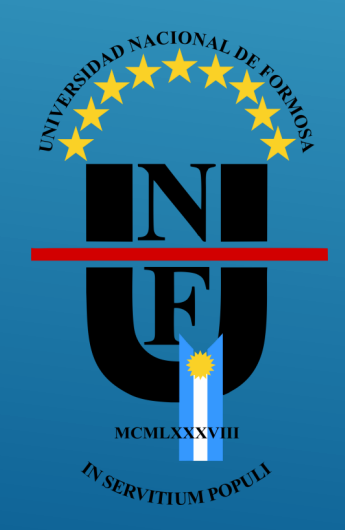

### ► PRIMER ACCESO

### ► COMPLETANDO INFORMACIÓN DE USUARIO

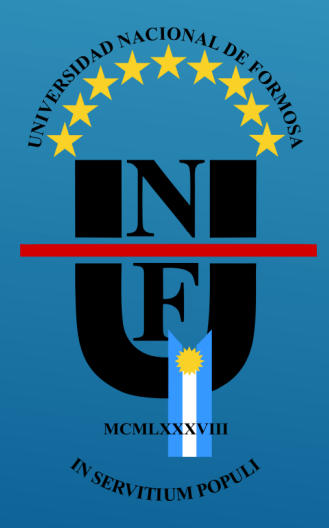

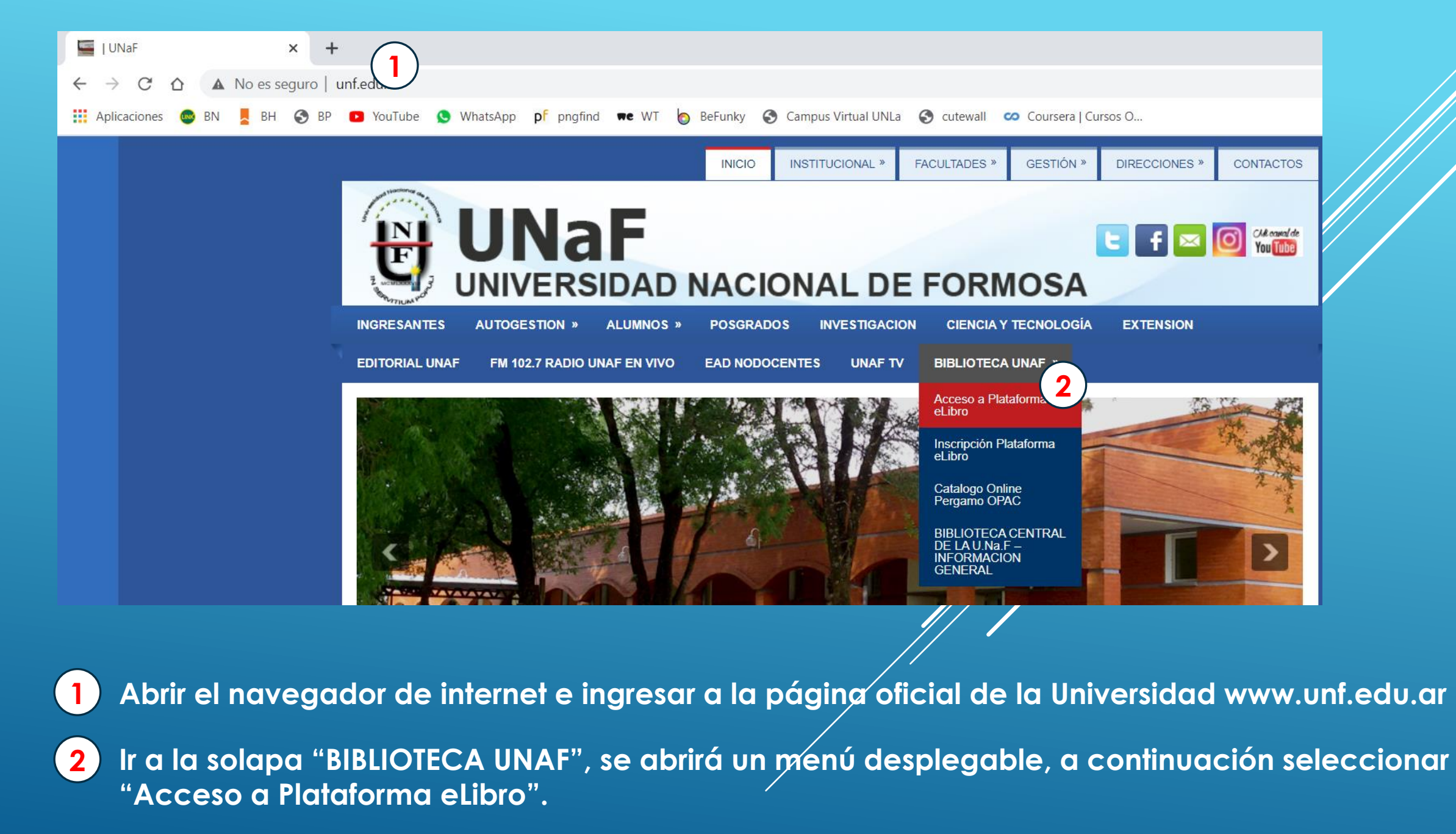

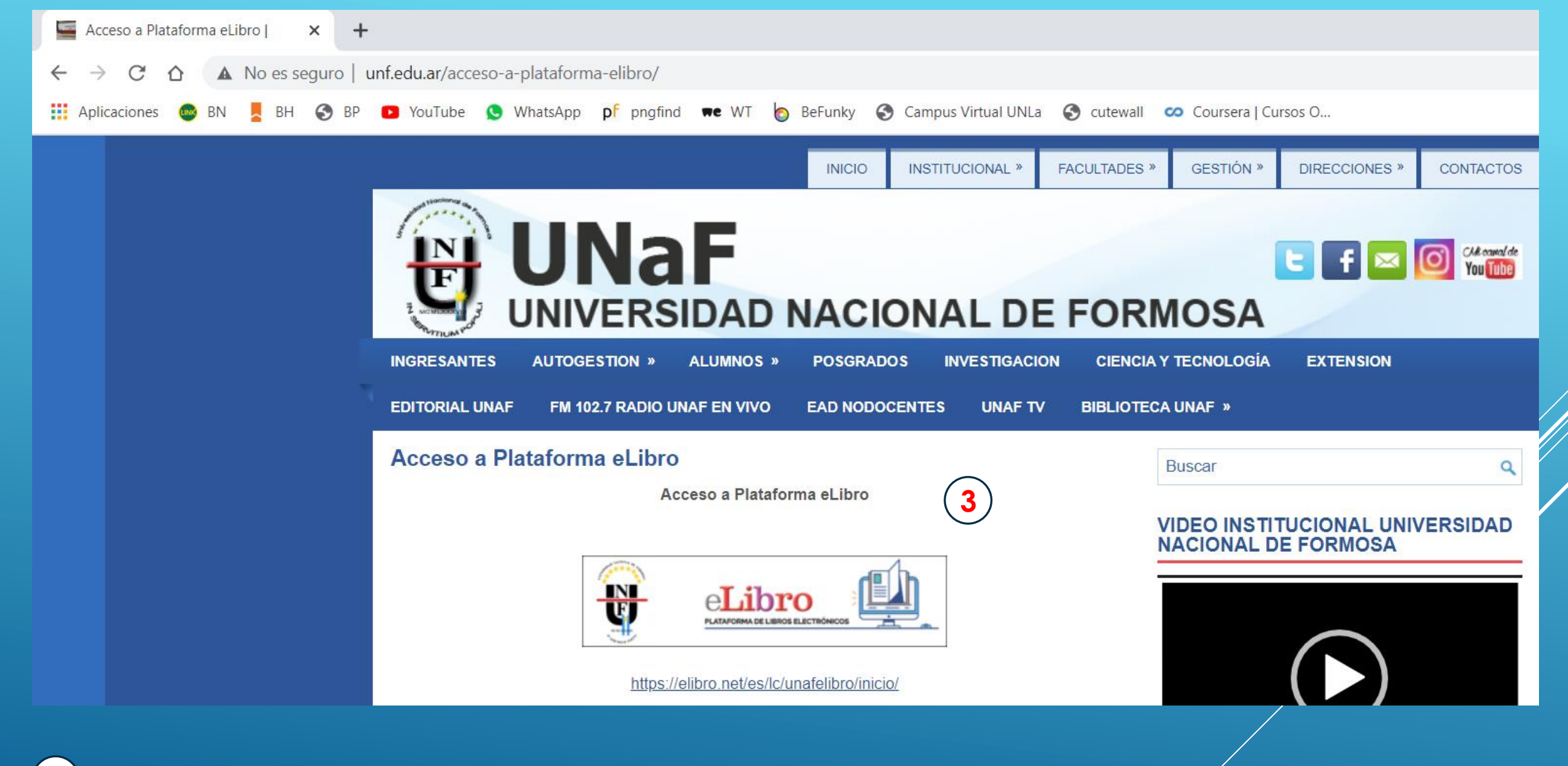

**3** Dar Click en el Icono o Enlace con el logo de eLibro.

🏥 Aplicaciones 💩 BN 🚪 BH 📀 BP 💶 YouTube 😒 WhatsApp p prgfind 🗯 WT 肉 BeFunky 🚱 Campus Virtual UNLa 🔇 cutewall 🥨 Coursera | Cursos O...

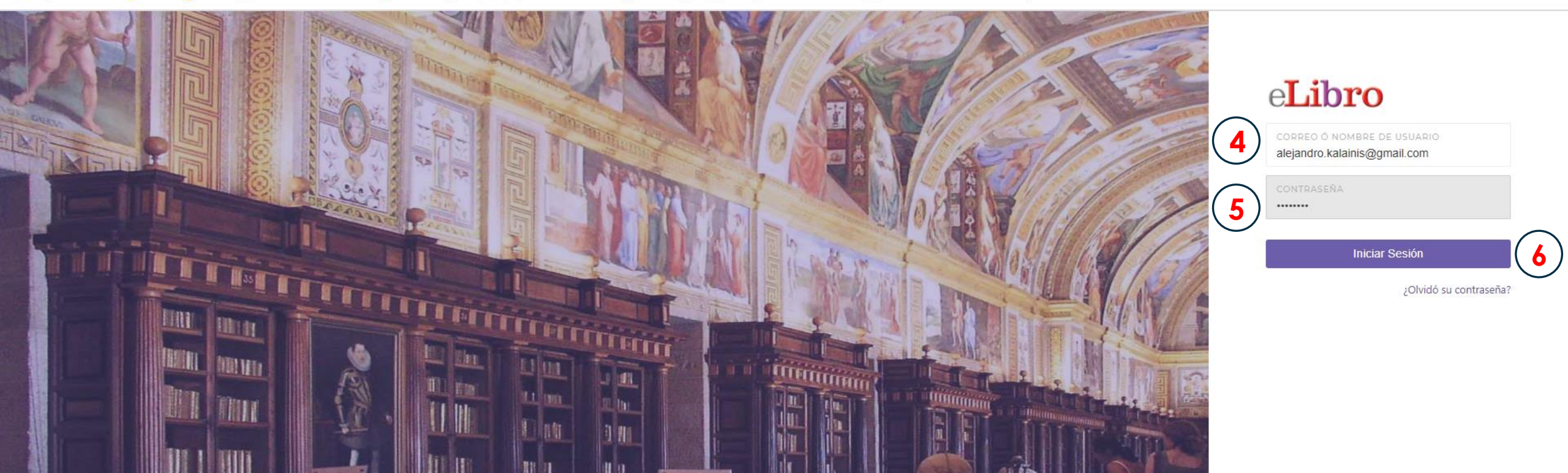

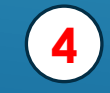

Ingresar como nombre de Usuario el Correo Electrónico declarado en el Formulario de Inscripción a la Plataforma.

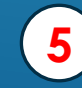

Ingresar como contraseña su Número de DNI declarado en el Formulario de Inscripción a la Plataforma.

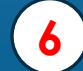

Dar click en Iniciar Sesión.

П

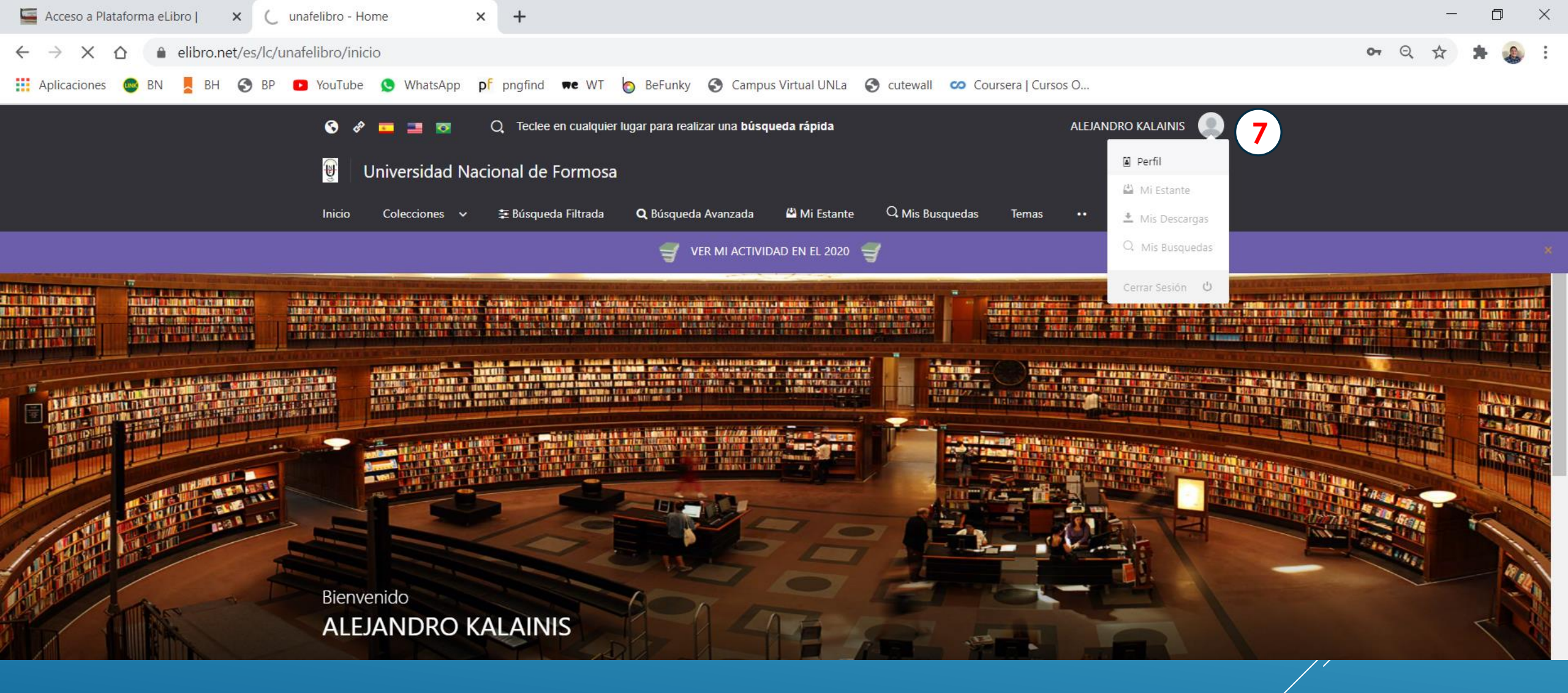

7) Una vez dentro de la Plataforma ir a "Perfil", y agregar datos básicos para cómpletar la información de su Usuario.

| Universidad Nacional de Formosa |                                  |              |                 | e <b>Libro</b> .ne |    |          |
|---------------------------------|----------------------------------|--------------|-----------------|--------------------|----|----------|
| ciones 🗸 😤 Búsqueda Filtrada    | <b>Q</b> Búsqueda Avanzada       | 🗳 Mi Estante | Q Mis Busquedas | Temas              | •• |          |
| > PERFIL                        |                                  |              |                 |                    |    |          |
| IL                              | INFORMACIÓN BÁSICA               |              |                 |                    |    |          |
| LEJANDRO KALAINIS               | CORREO:<br>alejandro.kalainis@gi | mail.com     |                 |                    |    | *        |
|                                 | PRIMER NOMBRE:<br>ALEJANDRO      |              |                 |                    |    | *        |
|                                 | APELLIDOS:<br>KALAINIS           |              |                 |                    |    |          |
|                                 | PAÍS:<br>ARG   Argentina - Am    | nericas      |                 |                    |    | •        |
|                                 | CAMPUS:<br>UNF-BIBLIOTECA        |              |                 |                    |    |          |
| Cambiar Contrasena              | FECHA DE NACIMIENT<br>17/07/1985 | 0:           |                 |                    |    | <b>m</b> |
|                                 | NIVEL EDUCATIVO:                 |              |                 |                    |    | Ŧ        |
|                                 | LINKEDIN:                        |              |                 |                    |    |          |
|                                 | ¿MODO ACCESIBILIDA               | D?           |                 |                    |    |          |
|                                 | ¿FUENTE PARA DISLÉ?              | KICOS?       |                 |                    |    |          |
|                                 | estilo de cita prede<br>APA 7    | ETERMINADO:  |                 |                    |    | ~        |

Dentro de "Perfil" agregar (8) datos básicos de información de su Usuario, como ser:

- Nombre, Apellido
- País
- Campus (a que Facultad o Dependencia pertenece)
- Fecha de Nacimiento
- Nivel Educativo
- Foto de Perfil (opcional)
- Cambiar Contraseña de Acceso a la Plataforma

Actualizados todos los datos dar (9) click en "Actualizar Perfil"

Para salir, Ir a Inicio. (10)

BÚSQUEDA FILTRADA
BÚSQUEDA AVANZADA
MÍ ESTANTE

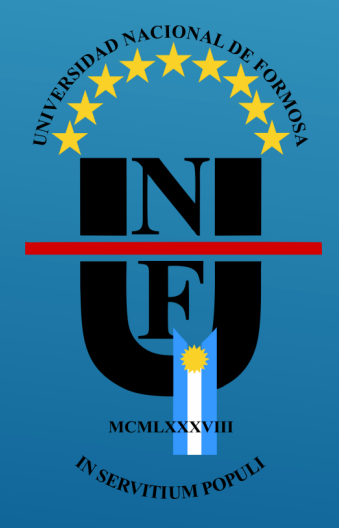

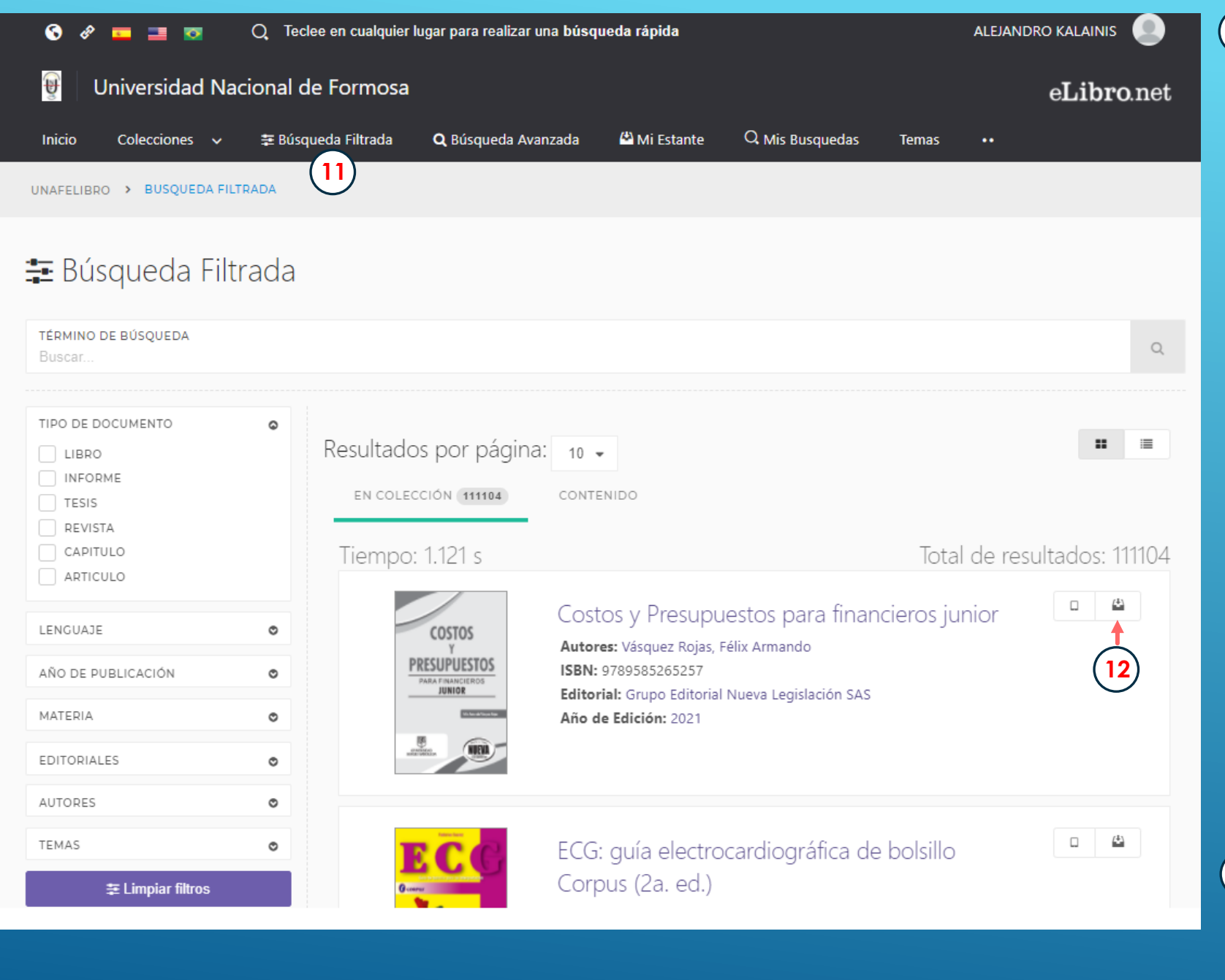

#### 11 Búsqueda Filtrada:

Una vez escrito el Tema de Búsqueda se podrá agregar los siguientes filtros:

- Tipo de Documento
  - Libro
  - Informe
  - Tesis
  - Revista
  - Capítulo
  - Artículo
- Lenguaje
- Año de Publicación
- Materia
- Editoriales
- Autores
- Temas

12 Haciendo click en el Icono marcado se agrega el documento a "Mí Estante".

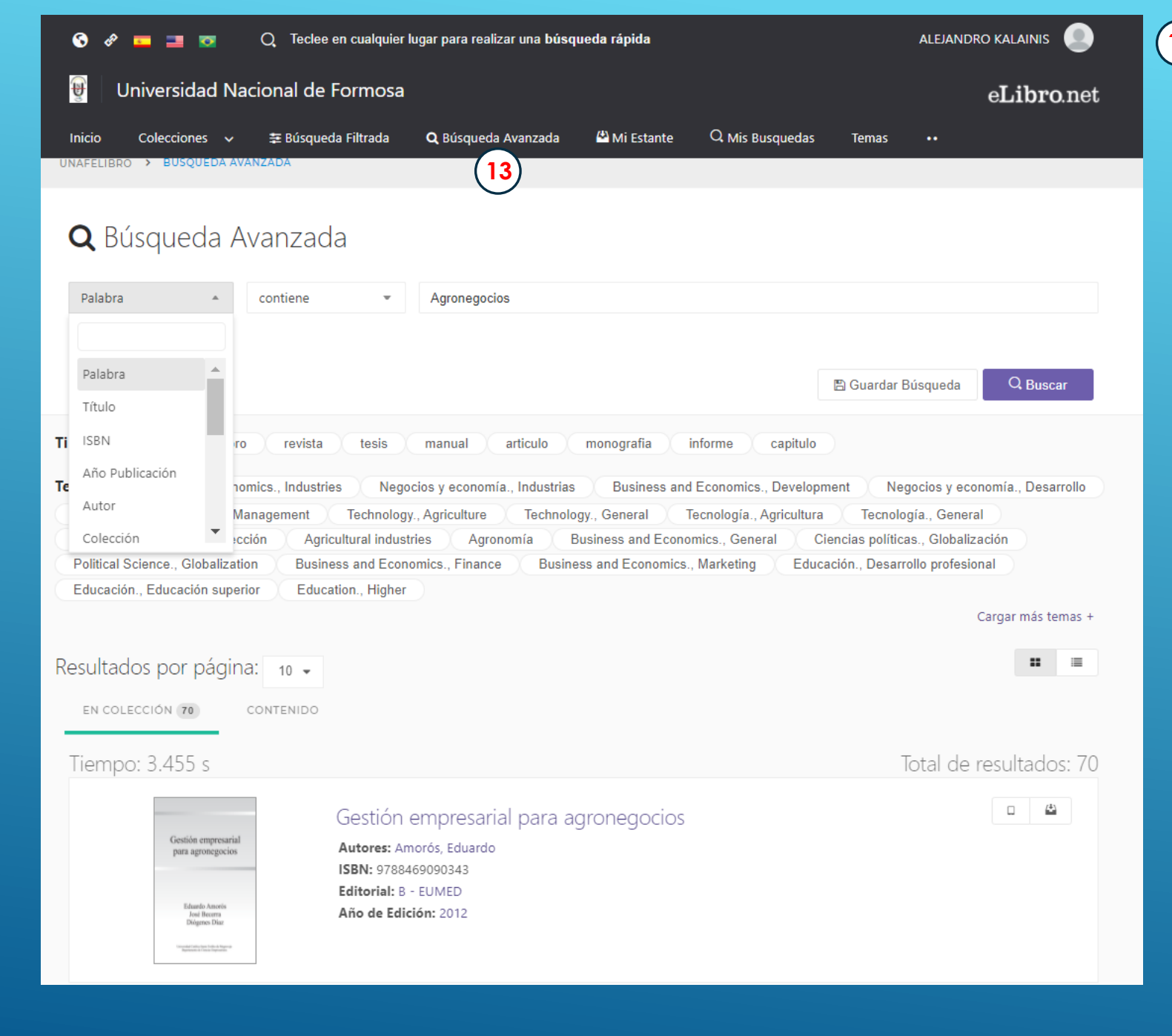

#### **13** Búsqueda Avanzada:

Permite realizar búsquedas avanzadas incluyendo:

- Palabra
- Título
- ISBN
- Año de Publicación
- Autor
- Colección
- Etc.

Además está disponible la opción "Guardar Búsqueda"

|                                 | 😚 🛷 🎫 📑 👦 🛛 Q. Teclee en cualquier lugar para realizar una búsqueda rápida |                                                                                                    |                  |                       | ALEJANDRO KALAINIS |                 |  |
|---------------------------------|----------------------------------------------------------------------------|----------------------------------------------------------------------------------------------------|------------------|-----------------------|--------------------|-----------------|--|
|                                 | Universidad Naciona                                                        | l de Formosa                                                                                                    |                  |                       | eLibro.net         |                 |  |
|                                 | Inicio Colecciones 🗸 葦 E                                                   | úsqueda Filtrada 🛛 🔍 Búsqueda Avanza                                                                                                    | ada 🗳 Mi Estante | Q Mis Busquedas Temas | ••                 |                 |  |
|                                 | UNAFELIBRO > ESTANTERIA                                                    |                                                                                                    | (14)             |                       |                    |                 |  |
| 🗳 Estantería                    | 🔁 todos los titulos                                                        |                                                                                                    |                  |                       |                    |                 |  |
|                                 | Enviar a Carpeta                                                           |                                                                                                    |                  |                       |                    |                 |  |
| Buscar un folder                | <b>τίτυιο</b><br>Buscar titulos                                            |                                                                                                    |                  |                       |                    |                 |  |
| ightarrow todos los titulos (2) |                                                                            |                                                                                                    |                  |                       |                    |                 |  |
| 🗅 titulos sin carpeta 🔹 2       | PORTADA                                                                    | TITULO                                                                                                    | SOMBREADOS       | ANOTACIONES           | MARCADORES         | ACCIONES        |  |
|                                 | ASSES DE DATOS<br>IN SQL SERVER                                            | Bases de datos en SQL server<br>Autor: Wanumen Silva, Luis Felipe<br>E-ISBN: 9789587715705<br>P-ISBN: 9789587715712<br>P-ISBN: 9789587715712<br>E-ISBN: 9789587715705 | 0<br>0<br>0      | 0                     | 0                  | 🛛 Leer en línea |  |
| Crear Carpeta                   |                                                                            | Lenguajes de definición y<br>modificación de datos SQL<br>(UF1472)<br>Autor: Jesús Francisco Camuña Rodríguez<br>E-ISBN: 9788416433322<br>P-ISBN: 9788416173778       | 0<br>0<br>0      | 0                     | 0                  | 🗆 Leer en línea |  |

#### MI ESTANTE:

Permite agregar Documentos de Interés a una Estantería personal, de modo que esté disponible para cuando se necesite sin tener que volver a buscarlo.

#### Dentro de Mi Estante:

- Crear y Administrar nuestras Carpetas
- Eliminar Libros agregados a nuestro Estante/
- Leer en Línea
- Etc.

### DENTRO DE LOS DOCUMENTOS

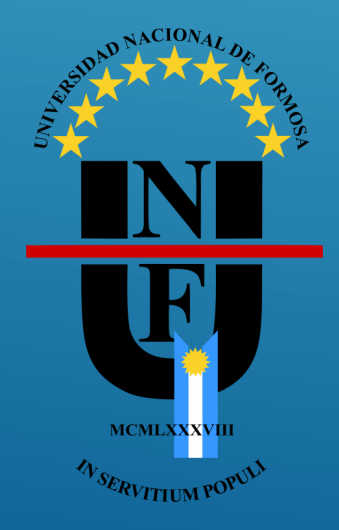

#### Dentro de los Documentos:

- Disponibilidad
- Tipo de Acceso
- Información Bibliográfica
- LEER EN LÍNEA
- Obtener cita
- Agregar a Estantería
- DESCARGAR

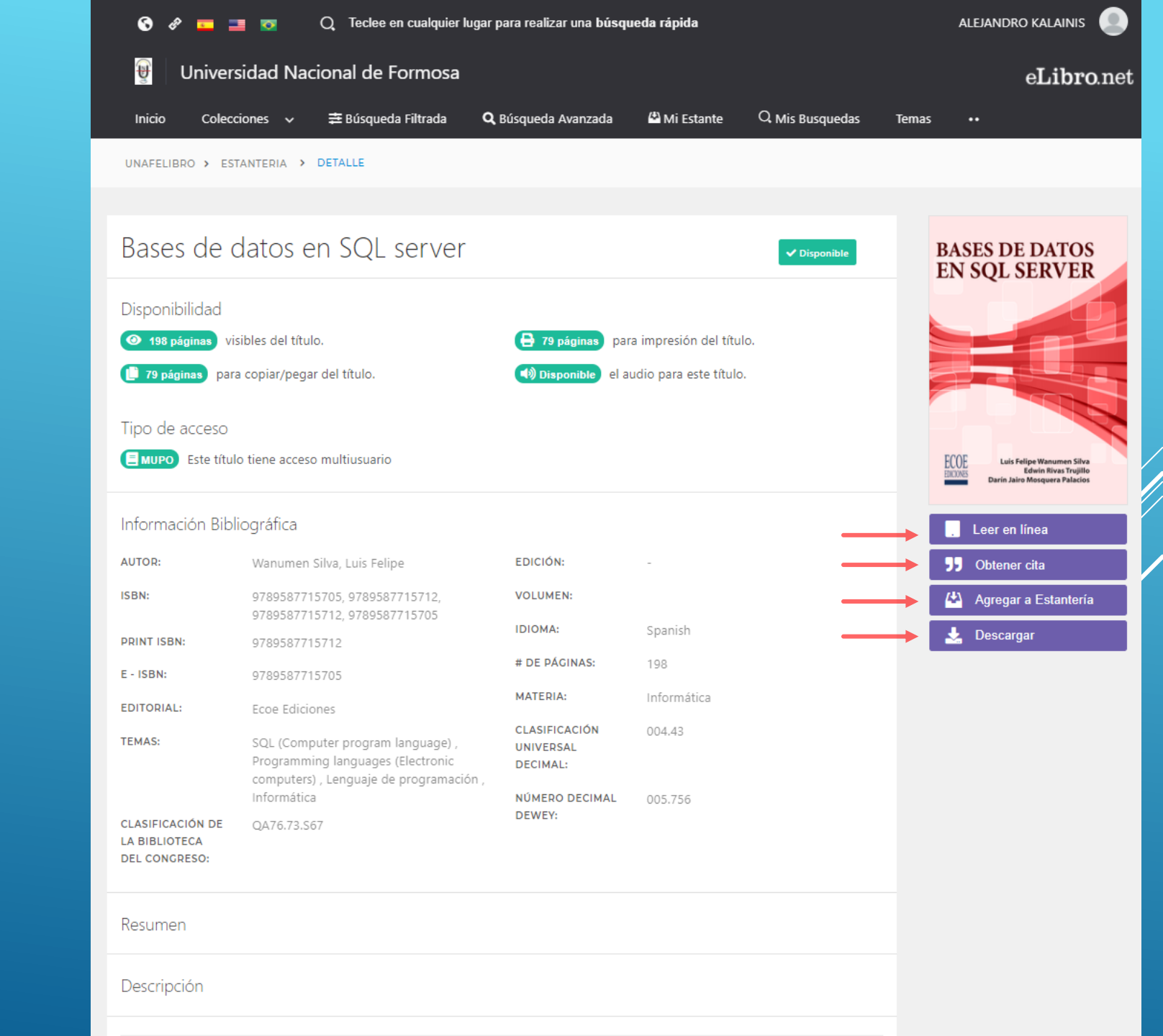

eLibro UNAFELIBRO > ESTANTERIA > DETALLE > BASES DE DATOS EN SQL SERVER

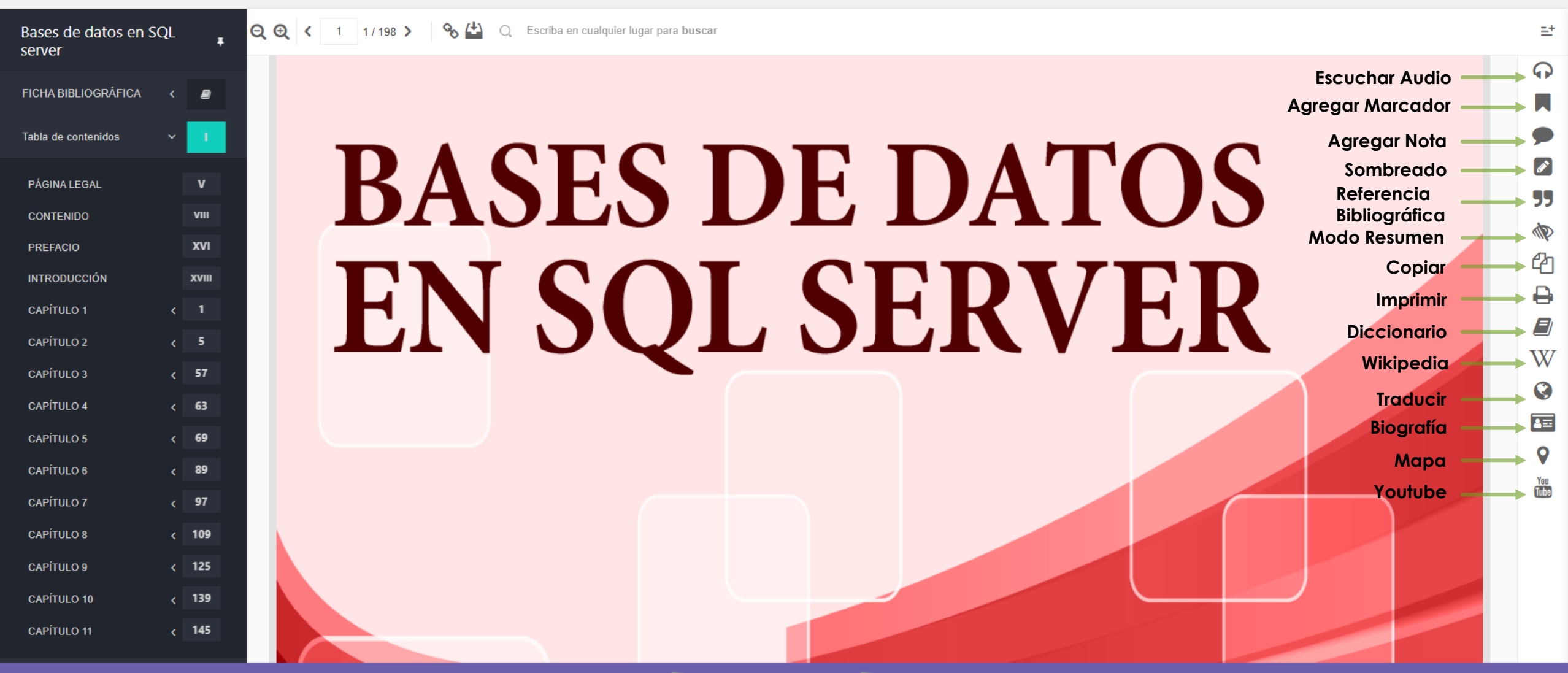

🚽 🛛 VER MI ACTIVIDAD EN EL 2020 🛛 🚽

Margen Izquierdo: se encuentran la Ficha Bibliográfica y Tabla de Contenidos.  Margen derecho: se encuentran varias herramientas como ser Copiar, Imprimir, Diccionario, etc.

## Muchas Gracias.

# Por Dudas o Consultas comunicarse al correo electrónico:

### bibliotecaunaf@gmail.com

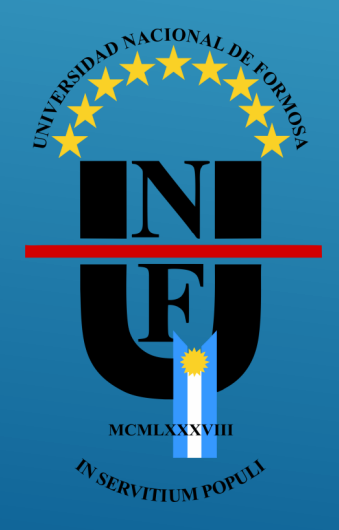